# 1.REGISTRACIJA NA MYLCI – KAKO SE REGISTRIRATI KAO DUŽNOSNIK KLUBA ILI DISTRIKTA - UPUTE -

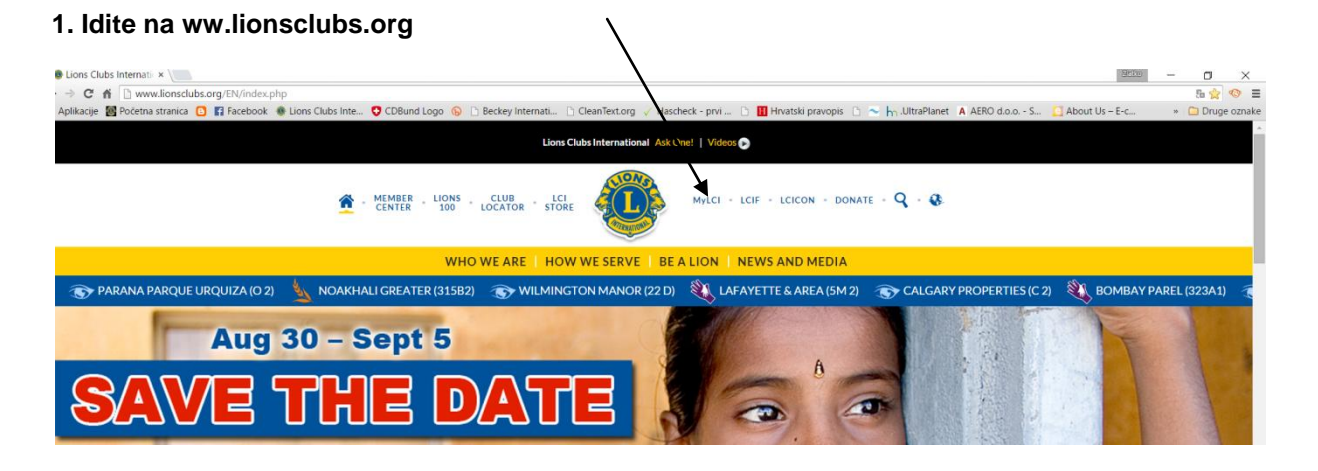

2. Kliknite na "MYLCI" link

|                                                                                                    | English Deutsch                                                                                         | Español Français | Italiano Português                  | Suon        | ni Svenska 日本語 한국어 中文<br>Support Center <del>-</del>                                                                                                    |
|----------------------------------------------------------------------------------------------------|----------------------------------------------------------------------------------------------------|------------------|-------------------------------------|-------------|----------------------------------------------------------------------------------------------------|
| Welcome to the<br>Already have a password? Log on<br>User Name: 21<br>Password: •<br>I want to chang<br>Submit                                                                                                    | IE MYLCI LO<br>LOGON<br>I here.<br>atkoj<br>ge my password after I<br>it Cancel<br>Name or Password? CI | ogon Page        |                                     |             | Resources   Logon and Registration   Frequently Asked Questions (FAQ)   Membership Application Form   Membership Reports   Alpha Leo Membership Application   Omega Leo Membership Application   Introduction to MyLCI   Navigating the MyLCI web site   How Dol   Logon?   Register for a password?   Change my password? |
| Club Officers   After your club has elected their 2015-2016 officers, you are and to your district office. Click Reporting Next Year Officers using MyLCI.   Beginning May 18, your newly elected 2015-2016 club offic then on July 1 they will have full access to MyLCI, as a club District Governor Elect   Beginning May 18, you will be able to assign your 2015-207   Weekly Website Outage – System backups are performed of USA). MyLCI is not available during this time period.   Support - mylci@iionsclubs.org - 630-468-6900 |                                                                                                    |                  |                                     |             |                                                                                                    |
| © 2015 Lions Clubs International<br>300 W. 22nd Street, Oak Brook, IL 60523-8842                                                                                                    |                                                                                                    |                  | Version : 15.1<br>Contact Webmaster | .1.0<br>🔒 ( | Terms & Conditions Privacy Policy<br>Online Directory (Password Required)                                                                                                    |

### 3. Ako ste novi na MYLCI kliknite na "New user? Click here to register now";

- Upišite svoj članski broj (stoji uz Vaše ime u direktoriju), upišite traženu riječ ili brojke i kliknite submit.
- Tražit će se od Vas da odaberete sigurnosno pitanje i date odgovarajući odgovor, a nakon toga kliknite submit./ovdje bitno da znate podatke koji su u MYLCI upisani kada su unošeni ili mjenjani kako bi dali ispravne odgovore. Ako ste u međuvremenu promijenili broj telefona napr.morate unijeti stari i tek kada napravite pasword izvršite izmjene na profilu/
- Unesite korisničko ime (user name) i lozinku (password)/to određujete po vlastitom izboru i zapišite ih da ne zaboravite/, ponovite unos lozinke ( re-enter password) te na kraju unesite e-mail.
- Odaberite i odgovorite na sigurnosno pitanje/također zapamtite/
- Na kraju označite polje "I agree to the LCI Web usage" i kliknite submit.

# 4. Ako ste već koristili MYLCI, ali ste zaboravili korisničko ime i lozinku kliknite na "Forgot user name and password? Click here"

• Pojavit će se sigurnosno pitanje, odaberite Vaše, dajte odgovarajući odgovor i na kraju kliknite submit.

#### 5. Logiranje na MYLCI:

- Ako već imate korisničko ime i lozinku upišite ih i kliknite submit. Odaberite koju funkciju u klubu vršite i kliknite "continue".
- Nemate korisničko ime, ali imate članski broj? Utipkajte članski broj (stoji uz Vaše ime u direktoriju) i lozinku, kliknite submit. Odaberite koju funkciju vršite u klubu i kliknite "continue".
- Sada ste službeno logirani!
- •
- Zapišite sve što ste upisali

## 2. KAKO POSLATI IZVJEŠTAJ SREDIŠNJICI U LCI

1. Nakon što ste se logirali kliknite MY Lions club "Members" ( u gornjem lijevom kutu)

| Home My Leo Clubs + My Lions Club + My District +            |                                                  |  |                |                   |                    |                  |  |  |  |
|--------------------------------------------------------------|--------------------------------------------------|--|----------------|-------------------|--------------------|------------------|--|--|--|
| POREC (60605) - District 126 - CROATIA                       |                                                  |  |                |                   |                    |                  |  |  |  |
| 🐠 Members                                                    |                                                  |  |                |                   |                    |                  |  |  |  |
| 🕹 Add Member 👻 🎩 Report No Changes for Month 🔻               |                                                  |  |                |                   |                    | P Find Members ▼ |  |  |  |
| Active Members - 39 July 2015                                |                                                  |  |                |                   |                    |                  |  |  |  |
| Show 30 V August 2015                                        | 30 V August 2015<br>S. MIRJANA BJ September 2015 |  |                | Sort by Last Name |                    | ▼ ▼▲ ►           |  |  |  |
| Mrs. MIRJANA BJ                                              |                                                  |  | Regular Member | Added 2/1         | /2005              |                  |  |  |  |
| 2015-2016 Club Secretary Lion Since<br>Member Address Gender | 2/1/2005<br>Female                               |  |                |                   | Edit Member        |                  |  |  |  |
| 52440 POREC<br>CROATIA                                       | Year Of Birth 1945                               |  |                |                   | Drop Member        |                  |  |  |  |
| Officer Address<br>RAJKA STIPE 34                            |                                                  |  |                |                   | Create Family Unit |                  |  |  |  |

- 2. Odaberite mjesec o kojem izvještavate i na kraju svih promjena kliknite na njega
- 3. Lijevo od MMR-a imate opcije za odabrati u slučaju da mijenjate bilo što kod članova.
  - dodaj člana (add a member)

- obnovi informacije o članu (update...)
- pregledaj informacije o članu ( review...)
- prebaci člana (transfer...)
- izostavi člana (drop a member)
- ponovno postavi člana (reinstate a member)

## 4.ako u klubu nema promjena kliknite na Report No Changes for Month

5.Ako želite podatke o članovima grupno ili bilo koje izlistanje vezano za vaš klub uključujući i račun za članarinu idite na My Lions klub i otvorit će vam se niz opcija onda idite na Report tu vam su svi izvještaji.

6. Ako imate problema sa unošenjem podataka i izmjenama u jednoj od ovih opcija poslužite se ovim linkom :

https://mylcitraining.lionsclubs.org/Home/True Na njemu je svaki korak unosa i izmjena podataka nacrtan za lakše snalaženje.

2.Ako se i dalje ne snalazite uvijek imate opciju "Pitajte tajnika" na tajnik@lions.hr ili na 0912219618

Lijep pozdrav,vaš tajnik Zlatko Janković-Miloš